## Configure Internal GPS with Scepter / Scepter II

In windows go to START – FILE EXPLORER – mGpsCmd Choose COM 6 and 4800 Click on OPEN GPS and check WAAS/EGNOS You will see scrolling data at the bottom of the screen. Go to the GPS STATUS tab at the bottom to view acquired satellites At the top left of the screen click on the START button and SurvCE Click CONTINUE LAST JOB or SELECT NEW/EXISTING JOB and CONTINUE WITHOUT CONNECTING Go to EQUIPMENT – ROVER – CURRENT and choose NMEA GPS RECEIVER under manufacturer Go to the COMMS tab Choose CABLE (type) – COM 6 (port) – 4800 (baud) – NONE (parity) – 1 (stop bits) – 8 (data bits) Click the GREEN CHECKMARK Go to MONITOR SKYPLOT for an autonomous position to see the number of satellites Go to TOLERANCES and enter the appropriate horizontal and vertical tolerances for your work You are now ready to start surveying

## **SHUTTING DOWN the Internal GPS**

In windows go to START - FILE EXPLORER - mGpsCmd

Click on CLOSE GPS